## Standardschema

Det är möjligt att göra standardscheman som kan kopplas på flera anställningar/personer för att underlätta administrationen av scheman med arbetstider som många anställda har.

Vad är då ett standardschema?

Standardsschema är ett schema som många personer har dvs. som arbetar samma tider. T.ex. alla administratörer arbetar måndag-fredag (ej röda dagar) kl. 08.00–16.30 - med rast kl. 12.00–12.30 d v s 40 timmar/vecka. Ett sådant schema döper man exempelvis till *Kontor 100 %*.

Man sparar detta standardschema så långt ut i organisationsträdet det går. Viktigt är att schemat läggs på sista grenen, d v s man sparar ett standardschema per enhet.

När en person ska ha ett nytt schema är det viktigt att meddela det nya schemat via vår ärendeportal servicedesk.soltakab.se för Kungälv servicedesk.kungalv.se

med "schema id" (namnet på schemat), vilken person som ska kopplas och from det datum som schemat ska gälla.

## Skapa nytt schema

| So                 | hema <sup>● Ny</sup>                        | Schema                 | grupper <sup>O</sup> | Schemab                                    | lad Med                                              | dd & Ant              |                          |                          | <b>■</b> Me | eny |
|--------------------|---------------------------------------------|------------------------|----------------------|--------------------------------------------|------------------------------------------------------|-----------------------|--------------------------|--------------------------|-------------|-----|
| Sche<br>He<br>Kate | manamn<br>mgården Avd 2<br>gori             | Organisatio            | n* Schema ID         |                                            | Gruppnr                                              | Aktuell from          | Scher<br>Alla            | watyp                    | Q Visa      | a   |
|                    |                                             |                        | ~                    |                                            |                                                      |                       |                          | J                        |             |     |
|                    | Schema ID                                   | Gruppnr                | Rad                  | Organisation                               | Datum From                                           | Datum Tom             | Ssgr                     | HTid/v                   | Ant         |     |
| 0                  | Schema ID<br><b>7-14 80%</b>                | Gruppnr<br><u>1</u>    | Rad<br>1             | Organisation<br>Hgård Avd 2                | Datum From<br>1997-01-01                             | Datum Tom<br>TV       | <b>Ssgr</b><br>0.7875    | HTid/v<br>40.00          | Ant<br>+    | ^   |
| 0                  | Schema ID<br><u>7-14 80%</u><br><u>7-16</u> | Gruppnr<br>1<br>1<br>1 | <b>Rad</b><br>1      | Organisation<br>Hgård Avd 2<br>Hgård Avd 2 | Datum From           1997-01-01           1999-01-01 | Datum Tom<br>TV<br>TV | Ssgr<br>0.7875<br>1.0000 | HTid/v<br>40.00<br>40.00 | Ant<br>+    | ^   |

Gå in via menyn Schema & Bemanning  $\rightarrow$  Schemarader  $\rightarrow$  Schema och klicka på Ny.

Du kommer in i följande bild. Det är mycket viktigt att det finns en grön linje under organisation. För att den gröna linjen ska dyka upp klicka på organisation. När du sparar ett standardschema ska det vara så långt ut det går i organisationsträdet.

| Ny                            |                                                                                                    | ×                            |
|-------------------------------|----------------------------------------------------------------------------------------------------|------------------------------|
| Schemanamn<br>Hemgården AVD 2 | Organisation* Schema ID*                                                                                                    | Gruppnr* Rad* Schematyp      |
| HIId/v*   Ant vnr*     40   1 | Start vnr *   Datum From *   Datum Tom     1   2017-03-27   Image: Constraint of the start of the start | EJ HELG                      |
|                               |                                                                                                    | Skapa ett nytt schema Avbryt |

Ange Schema ID = här döper du grundschemat tex. Kontor 100 %, Gruppnr (1), Rad (1) och schematyp. Ange HTid/v (heltidsmått) som ska gälla samt Ant vnr (Antal veckor) och Start vnr (startvecka).

Du anger också datumet när schemat gäller ifrån (schema ska alltid starta en måndag). Ange inget Tom-datum, låt fältet vara blankt så blir det automatiskt tillsvidare när du skapar schemat. Det är viktigt att inte lägga något **slutdatum** på något schema.

Om schemat ska ha Helgarbetstid, välj rätt helgarbetstid enligt vad som gäller för din medarbetare.

| rapisation:  | Homgårdon Avd 2  | Schome        | ID: KONTOR 100%   | Grupppr: 1 Pad: 1 | Arboto                      | 🔒 Skriva ut     |
|--------------|------------------|---------------|-------------------|-------------------|-----------------------------|-----------------|
| rganisation. | Heingarden Avd 2 | Schema        | HD. KONTOR 100%   | Grupphr. I Rau. I | Arbete                      | 🛔 Anställningar |
| HTid/v*      | Ant vnr*         | Start vnr *   | Datum from *      | Datum tom         | Helgarb                     | ↔ Placeringar   |
| 42           | 1                | 1             | 2018-03-05        | TV 🗰              |                             |                 |
| hema         | Turer Klocks     | slag 🗹 Visa d | atum Period from: | Visa              | FERIE 5<br>UPPEH1<br>UPPEH2 |                 |

Klicka på Skapa ett nytt schema. Klicka på Redigera-knappen för att börja skapa schemat.

| Sche | ema | Turer      | Klocks | lag  | 🗹 Visa o | datum       | Period 1 | from:       |     | i          |             | Visa    |                 |             |     |
|------|-----|------------|--------|------|----------|-------------|----------|-------------|-----|------------|-------------|---------|-----------------|-------------|-----|
| Vnr  | Dag | Datum      | Tur-ID | From | Tom      | Ras<br>From | Tom      | Ras<br>From | Tom | Ra<br>From | st 3<br>Tom | Flexram | Längd Kopiera K | listra Bort | tag |
| 1    | Mån | 2017-05-01 | +      |      |          |             |          |             |     |            |             |         | D               | ñ 🖻         |     |
|      | Tis | 2017-05-02 | +      |      |          |             |          |             |     |            |             |         | D               | ñ 🗊         |     |
|      | Ons | 2017-05-03 | +      |      |          |             |          |             |     |            |             |         | D               | ñ 💼         |     |
|      | Tor | 2017-05-04 | +      |      |          |             |          |             |     |            |             |         | D               | 6           |     |
|      | Fre | 2017-05-05 | +      |      |          |             |          |             |     |            |             |         | D               | 6           |     |
|      | Lör | 2017-05-06 | +      |      |          |             |          |             |     |            |             |         | D               | 6 ΰ         |     |
|      | Sön | 2017-05-07 | +      |      |          |             |          |             |     |            |             |         | D               | ñ ΰ         |     |
|      |     |            |        |      |          |             |          |             |     |            |             |         | € 0.00 €        |             |     |

Skapa dina turer genom att sätta tur-ID framför +, till exempel A. Fortsätt fylla i arbetstider och rast. Om hela veckan består av samma arbetstider räcker det att du fyller i tur-ID på resterande dagar. Systemet känner då av att medarbetaren ska arbeta A-turen alla dagar. Består schemat av olika turer får ett nytt tur-ID skapas, till exempel B, C eller D osv.

Systemet uppdaterar automatiskt antal timmar, sysselsättningsgrad och faktorerna.

Längst ner på schemat står även hur många procent schemat är på och faktorerna som gäller.

25.00 (hh:mm) — Antal pass:3 Syssgrad:0.6757 Sem faktor:1.67 Tjl faktor:2.33

## För att spara schemat trycker man på spara-knappen längst uppe på sidan.

| Schema       | auppgift 🏾 🖉 Red  | igeringsläge | • Spara Avbryt    | <ul> <li>senast sparad av sysutb</li> </ul> | 6 2018-03-19, 11:14 | 4             |
|--------------|-------------------|--------------|-------------------|---------------------------------------------|---------------------|---------------|
|              |                   | Cabaa        |                   | Cruzzen 4 Dada                              | 1 0-h-t-            | 🔒 Skriva ut   |
| Organisation | E Hemgarden Avd 2 | Scher        | naid: KONTOR 100% | Grupphr: 1 Rad:                             | i Arbete            | Anställningar |
| HTid/v       | Ant vnr           | Start vnr    | Datum From        | Datum Tom                                   | Helgarb             | ↔ Placeringar |
| 40.00        | 1                 | 1            | 2016 10 31        | TV                                          | KONTOR              | Anteckning    |

## **Schemat är nu klart att använda** - meddela som vanligt via vår ärendeportal servicedesk.soltakab.se för Kungälvs kommun servicedesk.kungalv.se

med "Kontoret" (namnet på schemat), den person som framöver ska kopplas och from det datum som schemat ska gälla.

För att kontrollera vilka personer är kopplade till standardschemat välj

OBS! ändra aldrig i ett standardschema som är kopplat.

|              |                   |           |                    |                                 |         | 🔒 Skriva ut   |
|--------------|-------------------|-----------|--------------------|---------------------------------|---------|---------------|
| Organisatior | : Hemgården Avd 2 | Schei     | na ID: KONTOR 100% | Gruppnr: <b>1</b> Rad: <b>1</b> | Arbete  | Anställningar |
| ITid/v       | Ant vnr           | Start vnr | Datum From         | Datum Tom                       | Helgarb | ↔ Placeringar |
|              |                   |           | 2046 40 24         | 71                              | KONTOR  | Anteckning    |